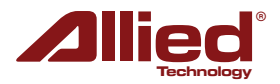

## **ProAP - Geração V** Ativação Do Modo Gateway (Router)

O modo de operação "GATEWAY", também conhecido como "Router" ou "Roteador" é usado quando é necessário criar uma sub-rede, de modo que um único endereço de IP possa ser roteado para outra faixa (range) de IP.

Por exemplo: Em um ProAP onde o interface físico (ETH) está configurado para "192.168.168.61", é possível configurar os endereços de "WLAN" (Wireless LAN) para operar de 10.0.0.1 até 10.0.0.254, sub-roteando assim, um único endereço de "entrada" WAN em vários endereços de "saída" (WLAN - Wi-Fi).

Para tanto, siga as instruções abaixo:

- 1. Acesse o ProAP que será configurado para "Gateway".
- 2. Clique em «Network > Interfaces > WAN».
- 3. Na opção «Protocol» selecione «Static address».

|                                                                         | ™ Allied_Pi   | roAP   Allied-C | )S v1.79_b150 | )603     |                  |                 |             |
|-------------------------------------------------------------------------|---------------|-----------------|---------------|----------|------------------|-----------------|-------------|
| Status System                                                           | Services Net  | twork APCo      | ontroller     | Logout   |                  |                 |             |
| Interfaces Wifi                                                         | Hostnames     | Static Routes   | Diagnostics   | Firewall | QoS              |                 |             |
| WAN LAN                                                                 |               |                 |               |          |                  |                 |             |
| Interfaces - WA                                                         | N             |                 |               |          |                  |                 |             |
| Common Config<br>General Setup                                          | N<br>juration |                 |               |          | There is no devi | ce assigned yet | please at   |
| Interfaces - WA<br>Common Config<br>General Setup<br>Status<br>Protocol | N<br>juration |                 |               |          | There is no devi | ce agsigned yet | , please at |

5. Digite o endereço de IP, máscara e gateway (se houver) para o interface físico WAN (ETH).

6. No lado direito do rodapé da janela, clique no botão "Save"

| General Setup Advanced Settings Physical Settings |                                        |        |
|---------------------------------------------------|----------------------------------------|--------|
| Status                                            | There is no device assigned yet, pleas | e atta |
| Protocol                                          | Static address                         | •      |
| IPv4 address                                      | 192.168.168.61                         |        |
| IPv4 netmask                                      | 255.255.255.0                          |        |
| IPv4 gateway                                      |                                        |        |
| IDv/ hroadcast                                    |                                        |        |

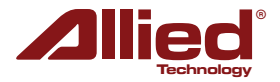

7. Clique na tab «Physical Settings» e marque a opção 💿 🚂 Ethernet Adapter: "eth0" (Right Port, PoE input) (lan)

| Common Configuration                              |                                                                                                    |
|---------------------------------------------------|----------------------------------------------------------------------------------------------------|
| General Setup Advanced Settings Physical Settings |                                                                                                    |
| Interface                                         | Interfaces selected as WAN interface would NOT take part in V  Ethernet Adapter: "eth0" (Right Port, PoE input) (lan)  Ethernet Adapter: "eth1" (Left Port, PoE output) (lan)  Wireless Network: Master "ProAP-teste" (lan) |
|                                                   | O Ja No Interface                                                                                                    |

- 8. No lado direito do rodapé da janela, clique no botão "Save" 🖉 Save
- 9. Clique em «Network > Interfaces > LAN».
- 10. Digite o endereço de IP, máscara e gateway (se houver) para o interface LAN / wireless (Wi-Fi).

| Status System    | Services | Network   | APController      | Logout        |                                       |                                                                                                    |        |
|------------------|----------|-----------|-------------------|---------------|---------------------------------------|----------------------------------------------------------------------------------------------------|--------|
| Interfaces Wifi  | VLANs    | Hostnames | Static Routes     | Firewall      | Diagnostics                           | Whole Home Coverage                                                                                                    | QoS    |
| WAN LAN          |          |           |                   |               |                                       |                                                                                                    |        |
| Interfaces - LAI | ١        |           |                   |               |                                       |                                                                                                    |        |
| Common Config    | guration |           |                   |               |                                       |                                                                                                    |        |
| General Setup    | Advanced | Settings  | Physical Settings |               |                                       |                                                                                                    |        |
| Status           |          |           |                   |               | Up<br>MA<br>RX<br>br-lan<br>TX<br>IPv | time: 5h 46m 59s<br><b>C-Address:</b> 04:F0:21:1B<br>: 91.24 KB (1326 Pkts.)<br>: 348.61 KB (1642 Pkts.)<br>/4: 10.1.1.61/24 | :E6:CE |
| Protocol         |          |           |                   |               | Static add                            | ress                                                                                                    | •      |
| IPv4 address     |          |           |                   | $\rightarrow$ | 10.1.1.61                             |                                                                                                    |        |
| IPv4 netmask     |          |           |                   | $\rightarrow$ | 255.255.2                             | 255.0                                                                                                    | •      |
| IPv4 gateway     |          |           |                   |               |                                       |                                                                                                    |        |

- 11. No lado direito do rodapé da janela, clique no botão "Save" 🥝 Save
- 12. Clique em «Network > Firewall > General Settings» e configure conforme figura abaixo:

| Zone ⇒ Forwardings   | Input    | Output | Forward  | Masquerading | MSS clamping |                 |
|----------------------|----------|--------|----------|--------------|--------------|-----------------|
| lan: lan: 🧾 👰 ⇒ wan  | accept 🔹 | accept | reject 🔹 |              |              | 🛃 Edit 💌 Delete |
| wan: wan: 🚂 ⇒ REJECT | accept 🔹 | accept | reject 🔹 | V            |              | 🛃 Edit 💌 Delete |

13. No lado direito do rodapé da janela, clique no botão "Save & Apply"

🔟 Save & Apply

O ProAP irá reiniciar (Reboot). Após reinicializado, para acessar as configurações pelo interface físico, acesse pelo endereço de IP ajustado no interface "WAN", ou, via wireless (Wi-Fi) pelo endereço de IP ajustado no interface LAN.